## Lifesize Cloud APP Students Guide

Aug 202

### Step 1: Lifesize APP Download

#### The app is available for download for PC, Mac, Android and iOS.

On PC & Mac: https://call.lifesizecloud.com/downloads

On phone or tablet: Search "Lifesize Video Conferencing" in the App Shop or Store base on Andriod or iOS

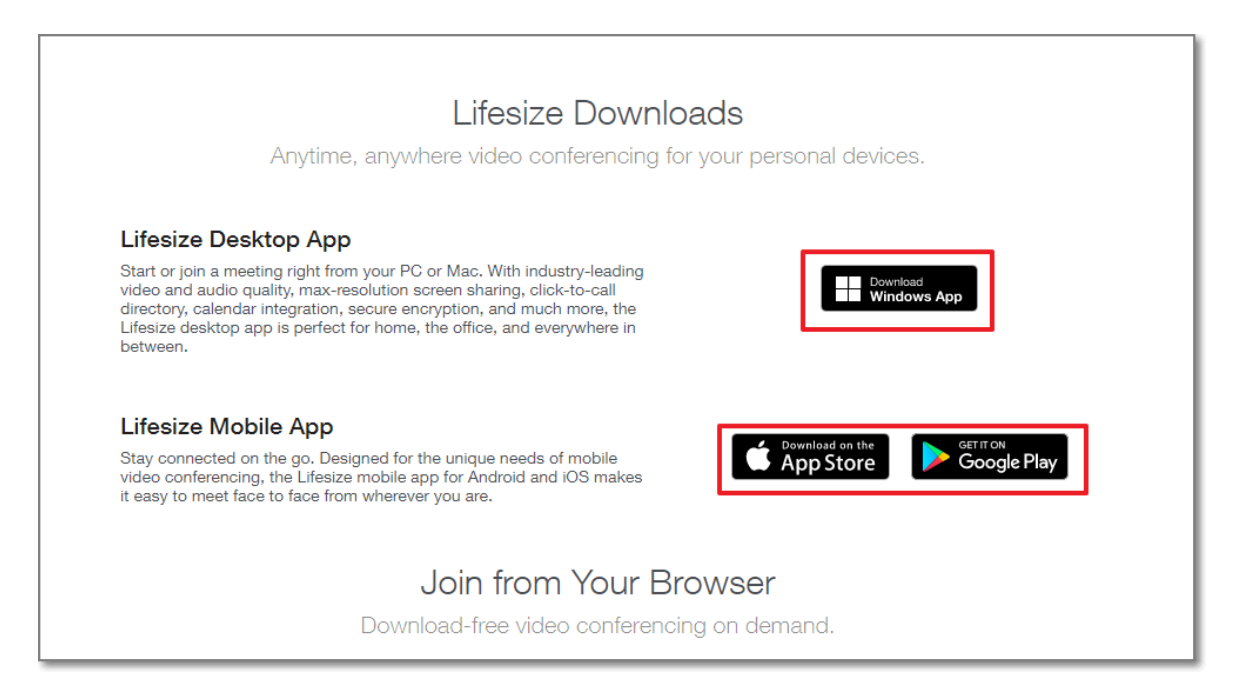

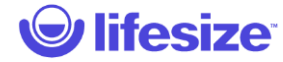

## Step 2: APP Installation

Windows App Minimize Hardware & OS Requirement:

- Mac OS X 10.8, 10.9 and 10.10
- Windows 7.8 and 10
- Intel Core i5 1.6 GHz or higher, Minimize 4GB RAM
- Network Requirement: 200KB/s for Download/Upload
- Double click the downloaded exe file to install.
- Lifesize App open automatically once install is completed.

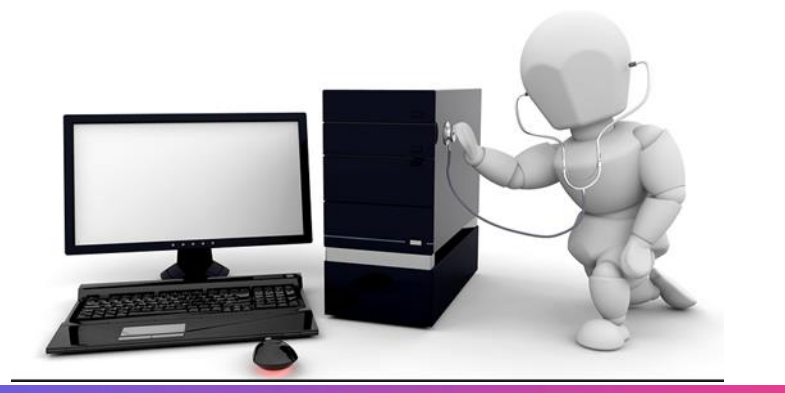

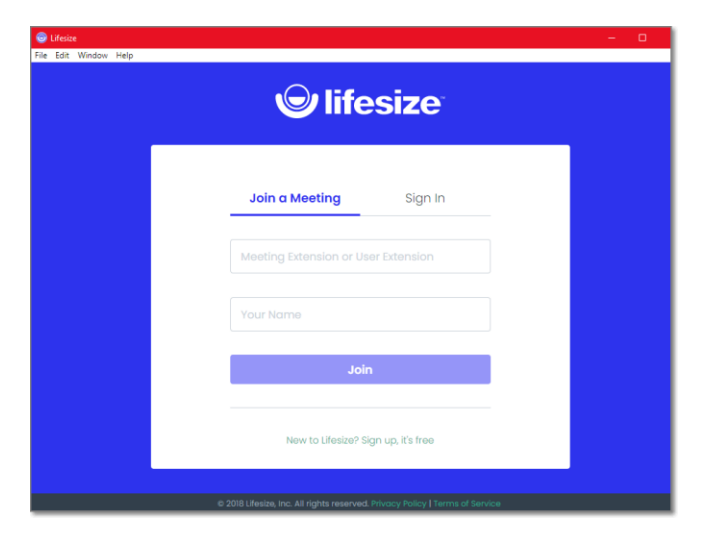

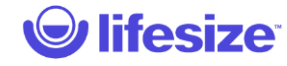

## Step 3: Join A Meeting

To join a teacher's meeting:

- Step 1: Click the link sent by the teacher: the teaching staff will send you the connect link when a video lesson is organized. Simply click the link and the session will automatically open via the App
- Step 2: Once the App open, Please fill student Last Name, First Name and Class in "Your Name" field.
- Make sure your terminal has microphone and Camera worked fine.
- Click "Join" to join the meeting.

#### Note:

- You can join teacher's meeting without an account.
- Please make sure the filled name has correct class name. Otherwise teacher may reject your join request.

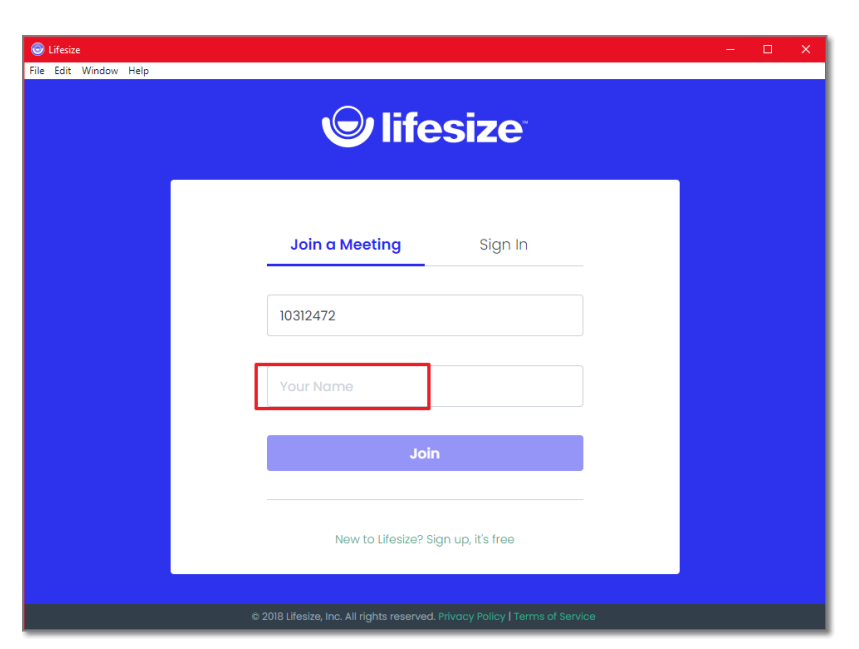

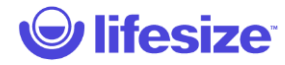

## Lifesize Cloud – Meeting Interface

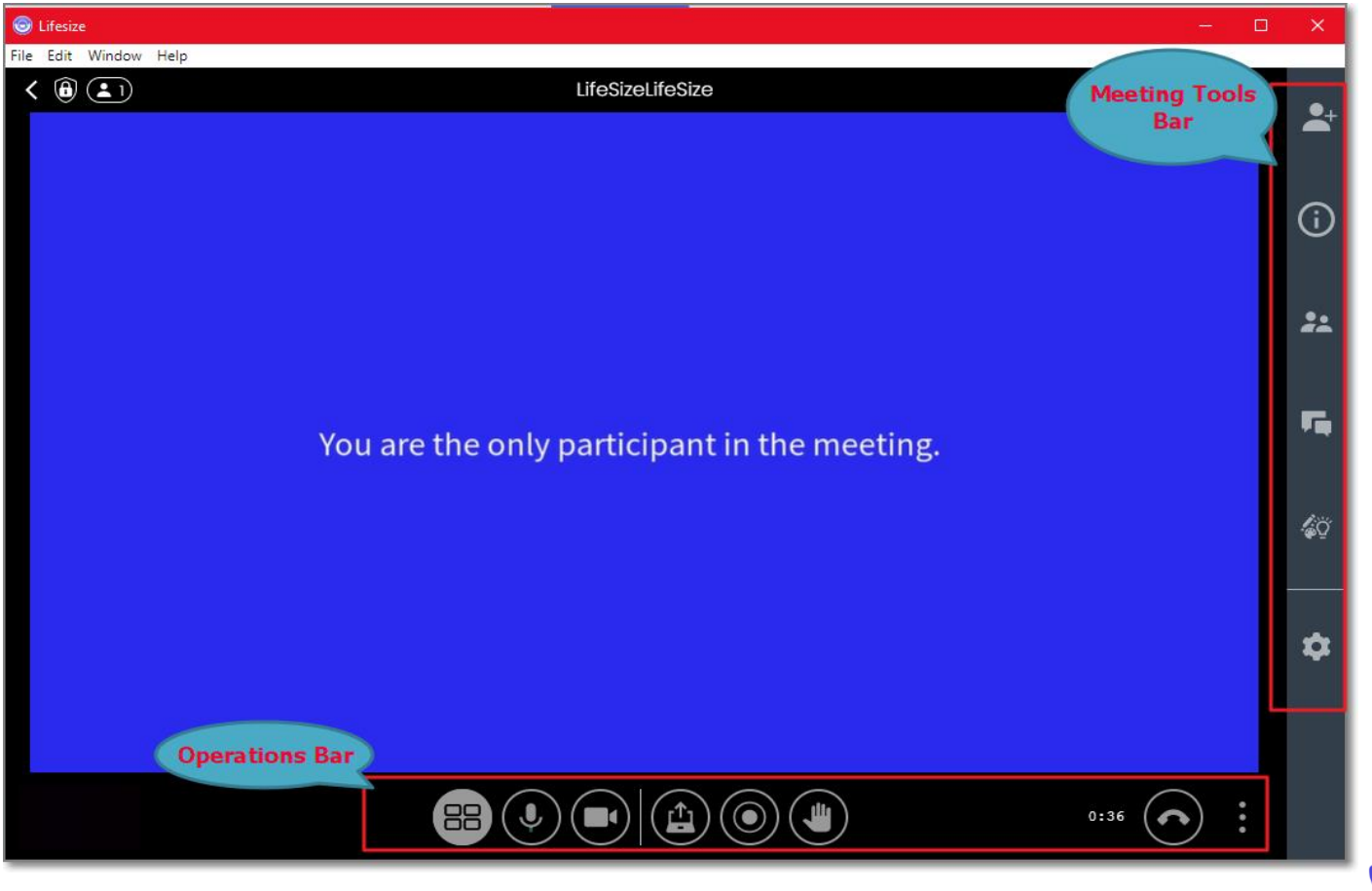

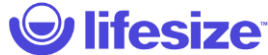

## Lifesize Cloud – Meeting Interface

#### **Meeting Operations & Tools Function**

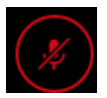

Mute\ Unmute

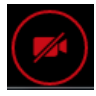

Camera On\ Camera Off

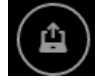

**Screen Sharing** 

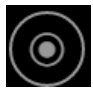

Start Recording (License need)

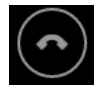

Leave Meeting

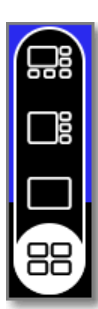

**Adjust Gallery View** 

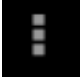

**Dial Pad** 

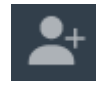

Add a participant

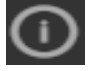

Meeting information

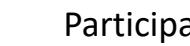

**Participant List** 

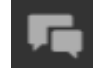

Start Chat with participant

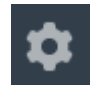

**Camera & Audio Settings** 

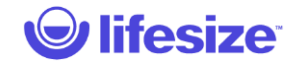

# Thank You!